## **D**ΛTΛΜΛRS

### GES3S

Kaasaskantav andmete koguja/ elektrooniliste kõrvamärkide lugeja

## Lühitutvustus

v. 1.6

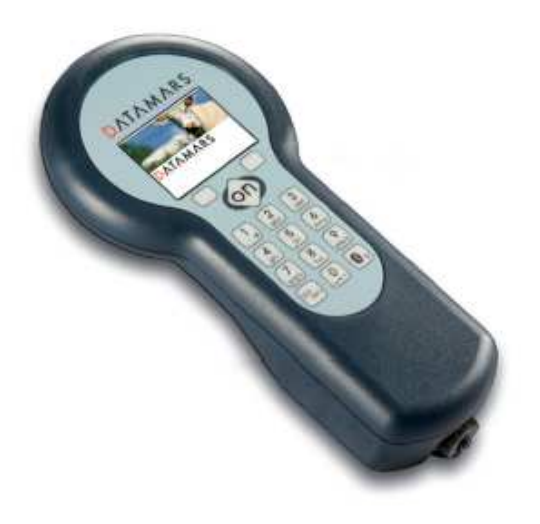

#### DATAMARS

Corporate Headquarters: Via ai Prati 6930 Bedano-Lugano Switzerland Phone: +41 91 935 73 80 Fax: +41 91 945 03 30

Livestock-id@datamars.com www.datamars.com

© 2013 DATAMARS

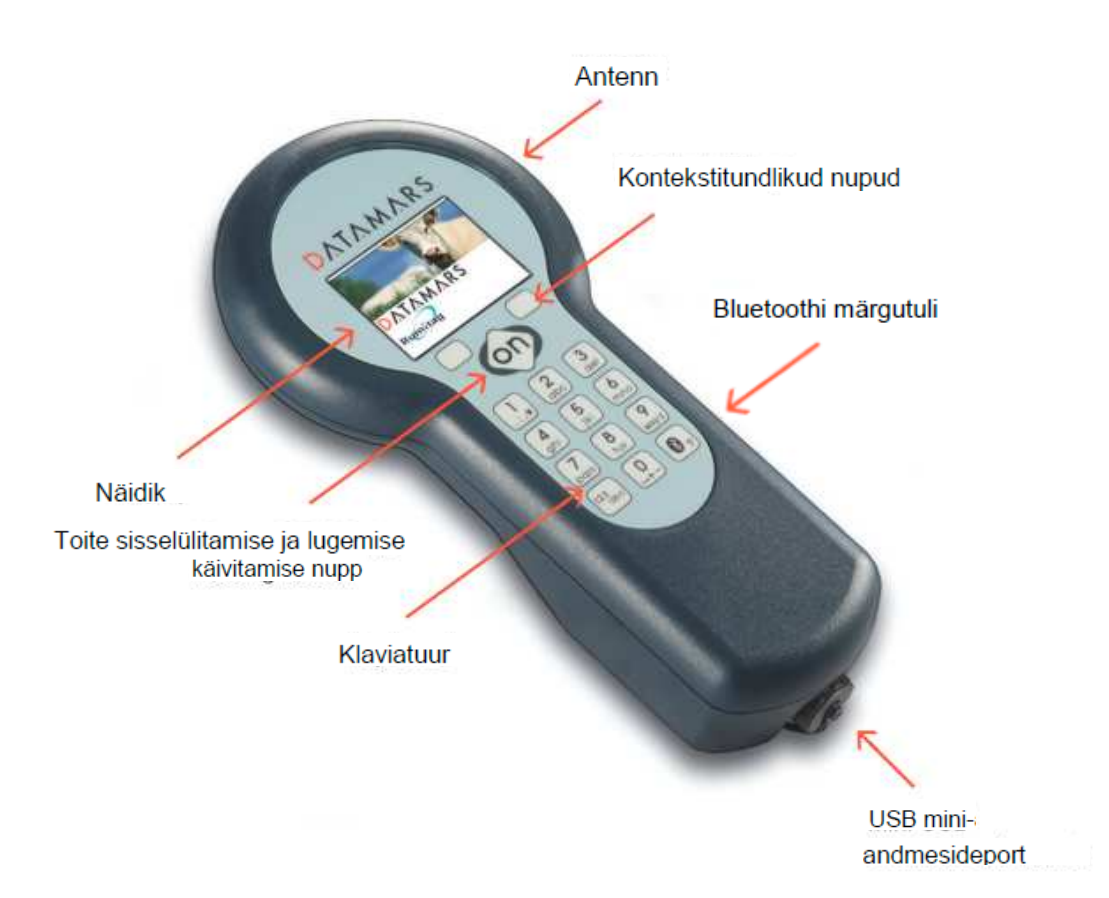

Lugeja sisselülitamiseks vajutada nuppu ON.

Menüüfunktsioonidesse sisenemiseks vajutada Menu.

Läbi menüü kerides kasutada kontekstitundlikke nuppe UP või DOWN. Nooled näidiku paremal küljel tähendavad, et see menüü sisaldab alammenüüd. Alammenüüsse sisenemiseks tuleb vajutada nuppu ON, kui alammenüü on esile tõstetud.

Üldiselt kasutatakse nuppu ON igal pool menüüs parameetrite valimiseks ja tehtud muudatuste kinnitamiseks. Kui menüü on valitud, kasutatakse nuppu Bluetooth tehtud muudatuste tühistamiseks ja eelmisele menüütasemele tagasipöördumiseks, et peamenüüst väljuda.

Kehtiva definitsioonifaili valimiseks tuleb menüüs Configuration valida "Procedure". Seade kuvab kehtiva definitsioonifaili nime "default.rfd".

Standardrežiimis lugemiseks vajutada Default (elektrooniline ID number, kellaaeg ja kuupäev) või vajutada "Modify" kehtiva definitsioonifaili valimiseks menüüs Procedure.

Vajutada Bluetooth nuppu, et minna tagasi Configuration Menu. Alammenüüsse sisenemiseks valida Session, uue lugemissessiooni alustamiseks valida New.

Lugeja näidikule ilmub "Start new session" ja kehtiva definitsioonifaili nimi. Lugemise alustamiseks vajutada OK.

MÄRKUS: kõik kõrvamärgid salvestatakse valitud sessioonfaili seni, kuni moodustatakse uus fail.

### 3 Andmete ülekandmine GES3S lugejast arvutisse

Paigalda Rumisofti tarkvara andmete ülekandmiseks lugejast arvutisse.

Nii Rumisofti kui lugeja kasutusjuhendi saab allalaadida Datamarsi kodulehelt või ühendades lugeja USB kaabli abil arvutiga ning avada Doc kaust.

GES3S kasutusjuhendi ja püsivara uuendusi saab allalaadida <u>www.datamars.com</u> lehelt.

Procedure (toiming):

Menüü *Procedure* võimaldab valida definitsioonifaili, mida lugejas kasutatakse. Erinevad definitsioonifailid sisaldavad erinevaid küsimusekomplekte. Lugeja võib sisaldada mitut definitsioonifaili, kuid ainult üks neist on konkreetsel ajahetkel aktiivne (kehtiv definitsioonifail). Kehtiva definitsioonifaili valib kasutaja. Kohandatud definitsioonfaile saab luua Rumisoftiga, kaasaarvatud lugeja tarkvara. Nende failide abil saab koguda ja salvestada andmeid nagu kõrvamärk, kaal, tõug, sugu, tiinuskontroll jne. Kui kasutaja ei ole loonud kohandatud definitsioonifaili, siis lugejas on olemas vaikimisi definitsioonifail "default.rfd".

Session (sessioon):

Sessioon on protseduurifail, mis sisaldab loomade kohta kogutud andmeid. Sessioonfaili nimi koosneb tema definitsioonifaili nimest ja lõppu lisatud loomisaja templist.

Näide 1: default\_120531\_0931 Salvestatud sessioon, mis toimus 31/05/2012 algusega 09.31, kasutatud on tavalist GES3S definitsioonifaili: default.rfd

Näide 2: Kari\_10\_120725\_1345 Salvestatud sessioon (protseduurifail), mis toimus 25/07/2012 algusega 13.45, kasutatud on kehtivat definitsioonifaili: Cattle 10.

Equivalence (ekvivalents):

Ekvivalentsifail kõrvutab EIC (elektrooniline ID kood) tavakõrvamärgiga CIC (kliendi ID kood). Kasutaja saab teha elektrooniliste koodide nimekirja vastava konkreetse CIC koodidega ja laadida selle lugejast Rumisoft programmi abil CVS formaadis.

Lugejas saab korraga olla salvestatud ainult üks ekvivalentsfail. CIC number kuvatakse siis, kui vastav EIC loetakse.

Näide:

| EIC                     | CIC    |
|-------------------------|--------|
| A0000000982000055903172 | B05763 |
| A000000982000060891412  | B05764 |
| A000000982000060728312  | B05766 |
| A000000982000060521990  | B05768 |
| A000000982000060769701  | B05769 |

# **D**ΛΤΛΜΛRS

RumiSoft

## Lühitutvustus

DATAMARS

Corporate Headquarters: Via ai Prati 6930 Bedano-Lugano Switzerland Phone: +41 91 935 73 80 Fax: +41 91 945 03 30

Livestock-id@datamars.com www.datamars.com

GES3S\_EE

© 2013 DATAMARS

### **Kirjeldus**

RumiSoft on uus Datamarsi tarkvararakendus personaalarvutile, mis on ette nähtud töötamiseks koos uue GES2S lugeja ja USB lugejaga. See võimaldab hallata, jagada, hoida, üles ja alla laadida erinevat tüüpi tööfaile (teated, konfiguratsioon, definitsioonid, kontrollandmed ja ekvivalentsiandmed) mugava graafilise kasutajaliidese abil.

Käesoleva dokumendi eesmärk on kasutaja esmase Rumisofti paigalduse juhendamine.

Rumisoft ühildub Windows XP, Windows Vista ja Windows 7-ga. Käesolev kasutusjuhend on tehtud Windows XP arvutile.

AutoPlay

GES3S (F:)

1. samm: Ühenda arvuti lugejaga

Kasutada USB-kaablit arvuti ühendamiseks USB lugejaga.

#### 2. samm: Ava arvutis uus USB Reader drive

Oodata, kuni arvutist leitakse uus USB seade.

Aknas kuvatakse USB installeerimisprotseduur:

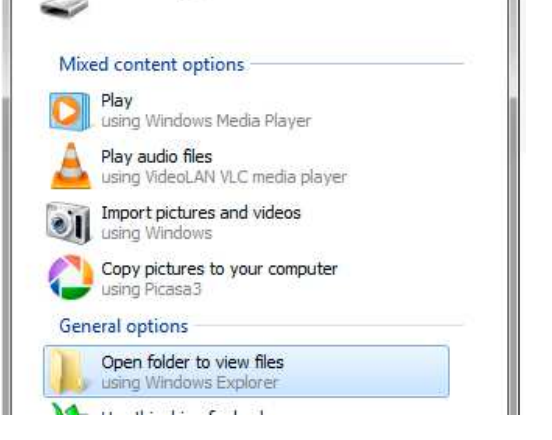

X

Vajutada Open folder to view files.

### 3. samm: Käivitada Setup.exe

Kahekordne klõps *Doc* kaustale:

| File Edit View Tools H | elp             |                  |               |      |      |
|------------------------|-----------------|------------------|---------------|------|------|
| Organize               | Burn New folder |                  |               |      |      |
| 🛛 🚖 Favorites          | Name            | Date modified    | Туре          | Size |      |
|                        | 🍌 Configuration | 20/10/2014 14:29 | File folder   |      |      |
| 🛛 词 Libraries          | 📕 Controls      | 20/11/2013 10:24 | File folder   |      |      |
|                        | Definitions     | 20/10/2014 14:29 | File folder   |      |      |
| 🛛 🝓 Homegroup          | 🕌 Doc           | 20/10/2014 14:30 | File folder   |      |      |
|                        | 🔒 Equivalences  | 20/10/2014 14:29 | File folder   |      |      |
| 🕅 💾 Computer           | 📕 Session       | 20/10/2014 14:29 | File folder   |      |      |
|                        | 📕 System        | 20/10/2014 14:29 | File folder   |      |      |
| 🛛 📬 Network            | 🔒 User          | 20/10/2014 14:29 | File folder   |      |      |
|                        | DUID.txt        | 20/09/2009 13:15 | Text Document |      | 1 KB |

Doc kaust sisaldab Setup.exe faili, USB Reader ja RumiSoft kasutusjuhendeid.

| File Edit View Tools Help |                                |                  |                 |          |  |
|---------------------------|--------------------------------|------------------|-----------------|----------|--|
| Organize 🕶 🖻 Open 🛛 Burn  | New folder                     |                  |                 |          |  |
| Favorites                 | Name                           | Date modified    | Туре            | Size     |  |
| 8                         | 1 GES3s_ QuickStartGuide.pdf   | 21/06/2013 18:57 | Adobe Acrobat D | 977 K    |  |
| 🥽 Libraries               | setup Rumisoft V1.4.0 Full.exe | 07/06/2013 12:08 | Application     | 19 754 K |  |
|                           | 1.5_EN.pdf                     | 21/06/2013 18:58 | Adobe Acrobat D | 3 472 K  |  |
| 輚 Homegroup               | UM001181_ Rumisoft_v1.5_EN.pdf | 24/06/2013 15:53 | Adobe Acrobat D | 4 083 K  |  |
| 🖳 Computer                |                                |                  |                 |          |  |
| 🚢 Local Disk (C:)         |                                |                  |                 |          |  |
| 👝 Local Disk2 (D:)        |                                |                  |                 |          |  |
| 🕳 GES3S (F:)              |                                |                  |                 |          |  |
| Configuration             |                                |                  |                 |          |  |
| 📕 Controls                |                                |                  |                 |          |  |
| Definitions               |                                |                  |                 |          |  |
| 🍌 Doc                     |                                |                  |                 |          |  |
| 🎉 Equivalences            |                                |                  |                 |          |  |
| Session                   |                                |                  |                 |          |  |
| 🍌 System                  |                                |                  |                 |          |  |
| 📕 User                    |                                |                  |                 |          |  |

Valida kõik failid ja kopeerida kasutaja arvutisse.

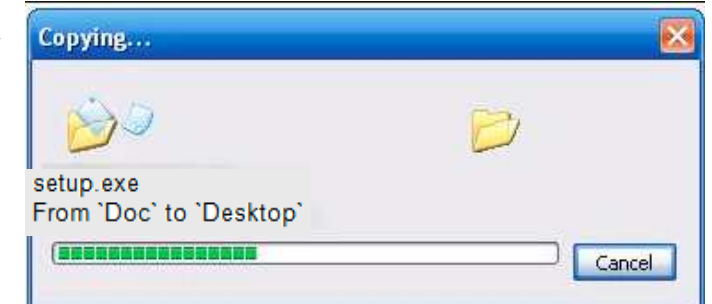

#### GES3S\_EE

4. samm: Tarkvara paigaldamiseks järgida häälestusviisardit

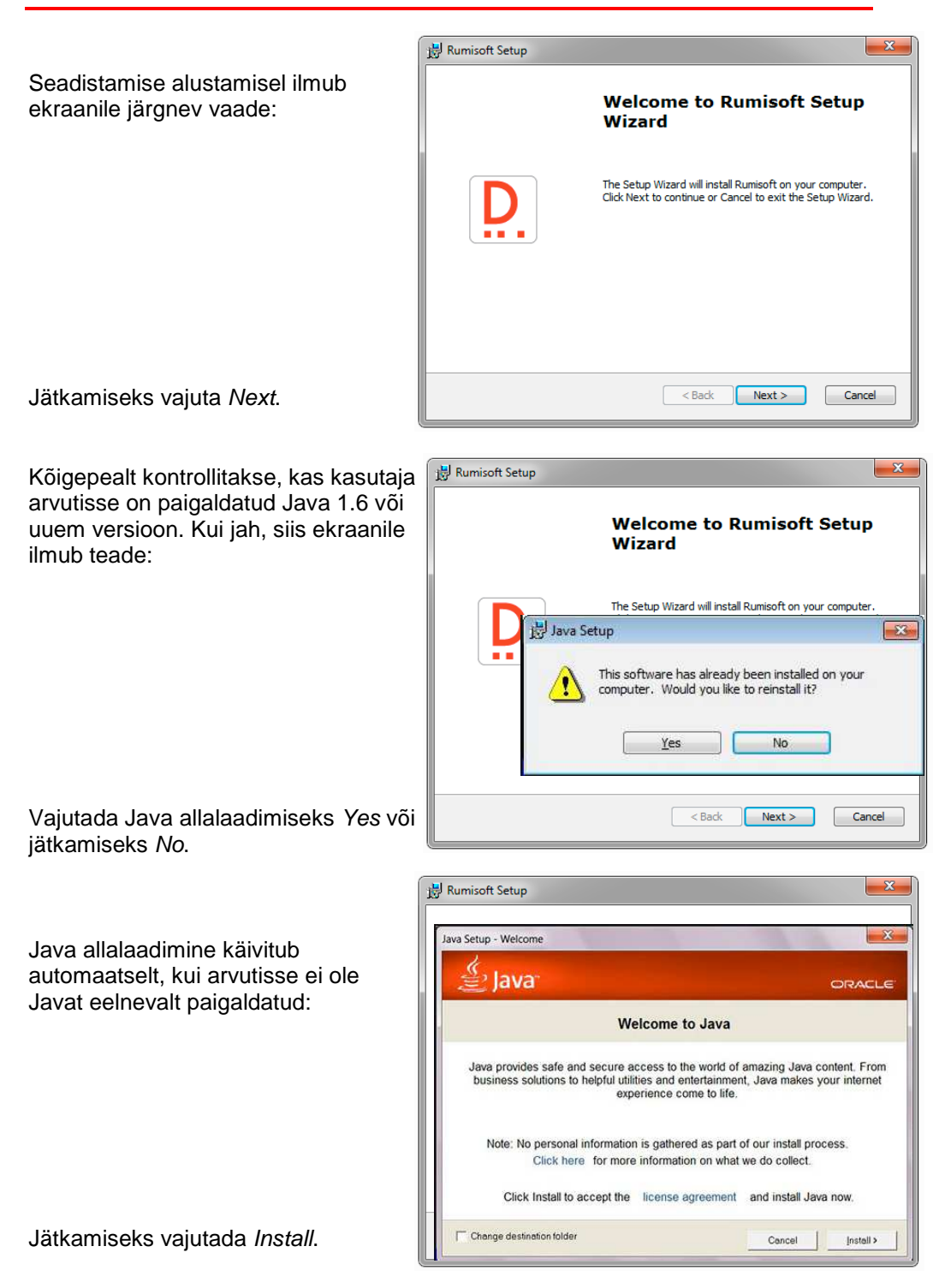

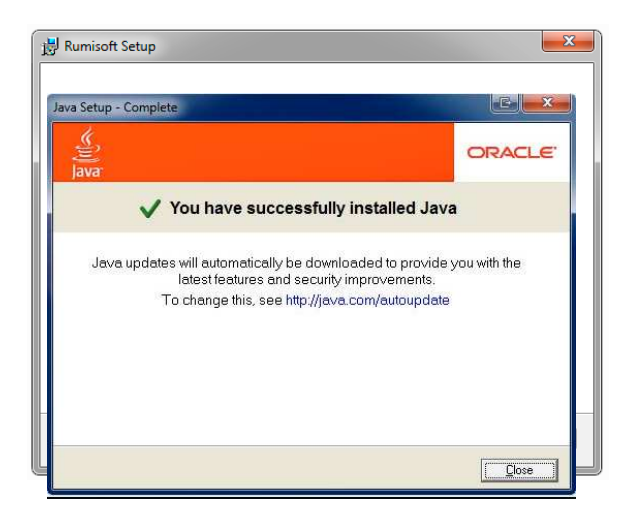

RumiSofti paigaldamise jätkamiseks vajutada *Close*.

Vajutada *Change*... kui kasutaja soovib arvutis muuta RumiSoft asukohta.

Jätkamiseks vajutada Next.

| Rumisoft Setup                                                                     |                                       |
|------------------------------------------------------------------------------------|---------------------------------------|
| Select Installation Folder<br>This is the folder where Rumisoft will be installed. | DATAMARS                              |
| To install in this folder, click "Next". To install to a diffe<br>"Browse".        | erent folder, enter it below or click |
| Eolder:<br>C: Program Files (x86)/Datamars/Rumisoft\                               | Change                                |
|                                                                                    |                                       |
| dvanced Installer                                                                  | k Next > Cancel                       |

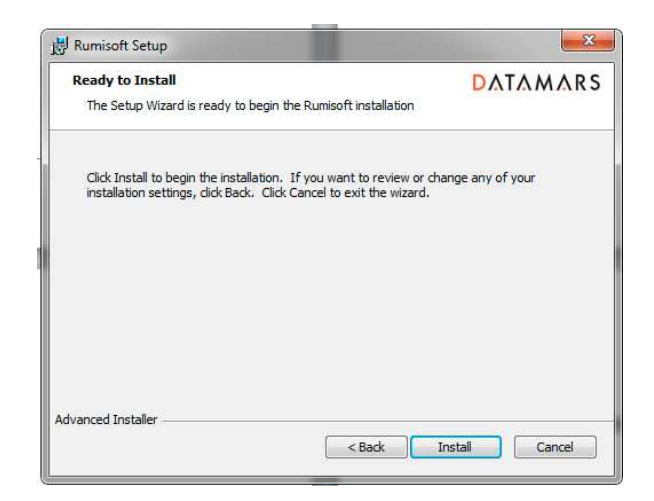

Vajutada Install.

GES3S\_EE

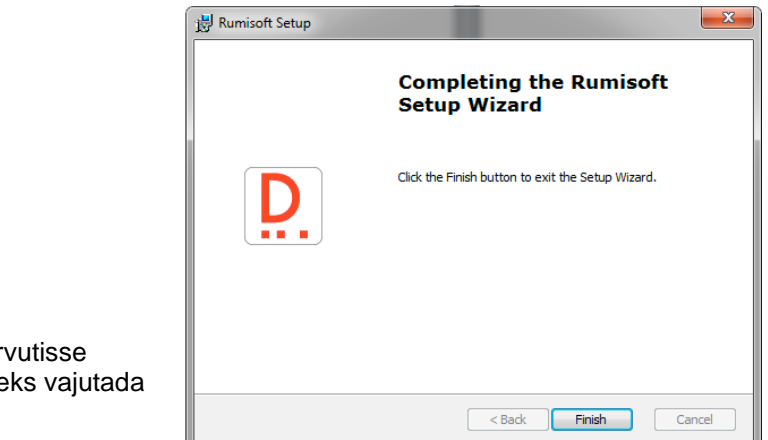

RumiSoft on kasutaja arvutisse paigaldatud. Lõpetamiseks vajutada *Finish.* 

### 5. samm: Käivitada RumiSoft

Vajutada Start-Programs-Datamars-RumiSoft ja RumiSoft.exe:

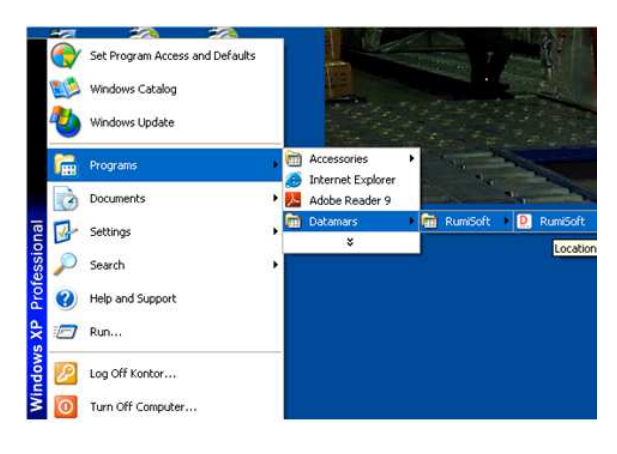

Järgida detailselt kirjeldatud RumiSoft kasutusjuhendit.

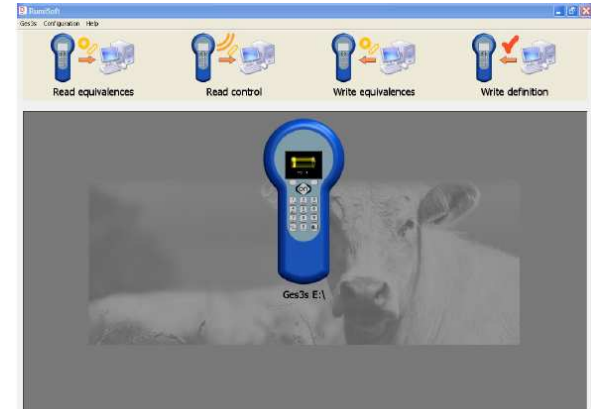

RumiSoft on saadaval inglise, hispaania ja itaalia keeles. Automaatselt paigaldatakse kasutaja operatsioonisüsteemi keel. Alati on keelt võimalik muuta:

- 1 Open Control Panel, Regional and Language Options.
- 2 Vajutada *Customize*... Valida inglise, hispaania või itaalia keel.
- 3 Kinnitamiseks vajutada Apply.
- 4 Sulgeda ning taaskäivitada RumiSoft.

| gional Options                                                      | Languages                                                                                     | Advanced                                                                           |  |
|---------------------------------------------------------------------|-----------------------------------------------------------------------------------------------|------------------------------------------------------------------------------------|--|
| Standards and                                                       | formats                                                                                       |                                                                                    |  |
| This option af<br>dates, and tim<br>Select an item<br>your own form | fects how som<br>ie.<br>i to match its p<br>iats:                                             | e programs format numbers, currencies,<br>references, or click Customize to choose |  |
| English (Unit                                                       | ed States)                                                                                    | Custorqize                                                                         |  |
| Samples                                                             |                                                                                               | 3                                                                                  |  |
| Number:                                                             | Number: 123,456,789.00   Currency: \$123,456,789.00   Time: 8:40:50 AM   Short date: 5/3/2011 |                                                                                    |  |
| Currency:                                                           |                                                                                               |                                                                                    |  |
| Time:                                                               |                                                                                               |                                                                                    |  |
| Short date:                                                         |                                                                                               |                                                                                    |  |
| Long date:                                                          | Tuesday, Ma                                                                                   | Tuesday, May 03, 2011                                                              |  |
| Location                                                            |                                                                                               |                                                                                    |  |
| To help servic<br>weather, sele                                     | es provide you<br>t your present                                                              | u with local information, such as news and<br>Flocation:                           |  |
| United State                                                        | 5                                                                                             |                                                                                    |  |
|                                                                     |                                                                                               |                                                                                    |  |

Rumisofti uuendusi saab allalaadida www.datamars.com lehelt.